VERITAS + LIBERTAS + JVSTITIA

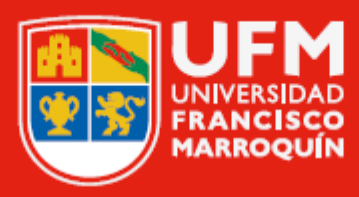

# Turnitin como herramienta para detectar la similitud o plagio de tareas o actividades entregadas en MiU Manual del usuario

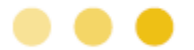

#### Página

## ÍNDICE

3

Turnitin como herramienta para detectar la similitud o plagio de tareas o actividades entregadas en MiU

### Turnitin como herramienta para detectar la similitud o plagio de tareas o actividades entregadas en MiU

Este manual explica cómo activar Turnitin en las tareas o actividades que los estudiantes entregan en MiU para que Turnitin verifique si existe similitud o plagio entre el documento entregado y otros documentos de la base de datos de UFM, MiU o la web, de la siguiente manera:

- Revelando manipulaciones al texto que busca evadir la verificación de plagio.
- Identificando plagio de código en tareas de programación.
- Comprobando la originalidad del escrito del estudiante en casos de posible compra de ensayos.

Esta función solo se puede configurar en tareas futuras y que los alumnos presenten en formato tipo texto (.doc, .pdf, .xlsx, .pptx y formatos open office). Si el alumno entrega un documento sin texto (solo con imágenes), Turnitin no podrá analizarlo.

#### 1 Haga clic en "Mis cursos".

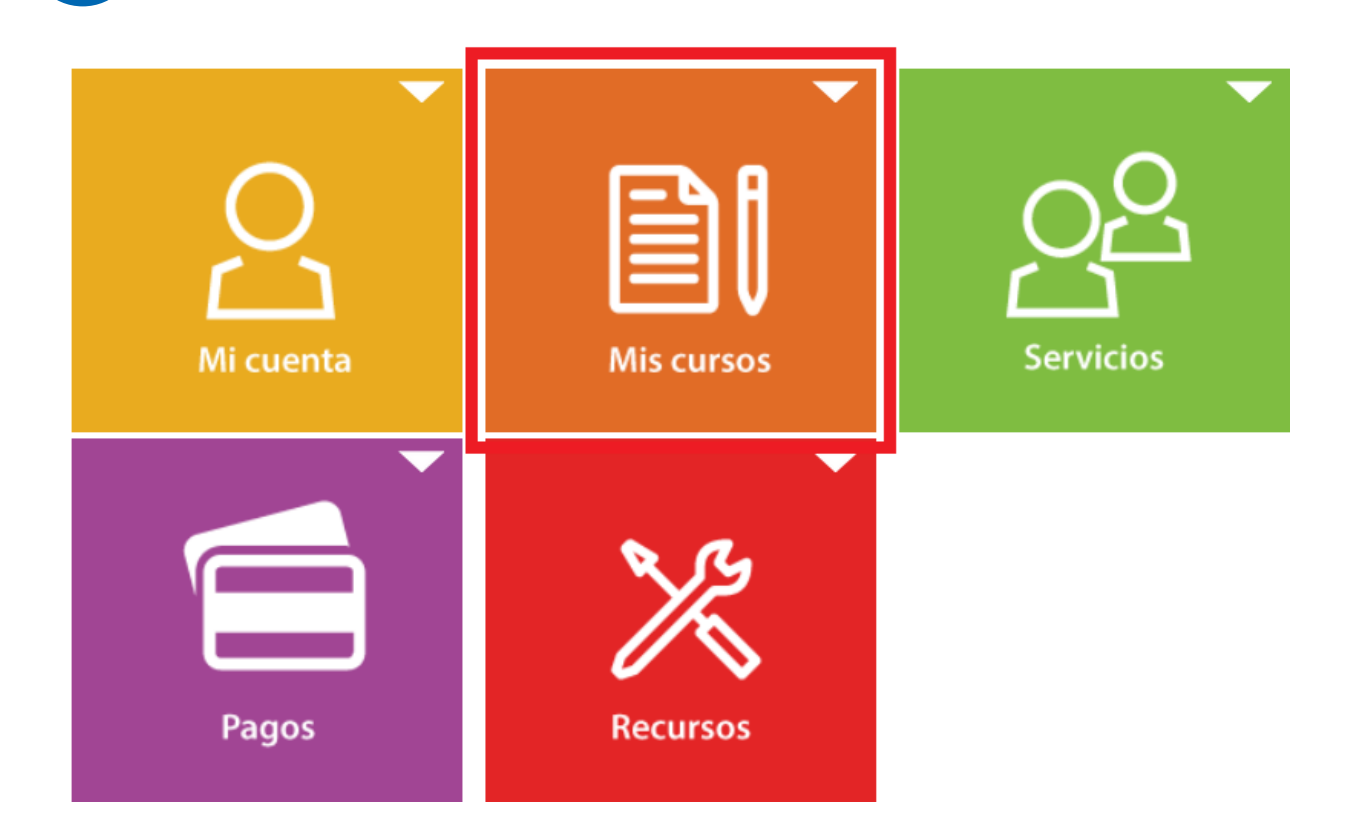

4

Haga clic en "Cursos actuales".

2

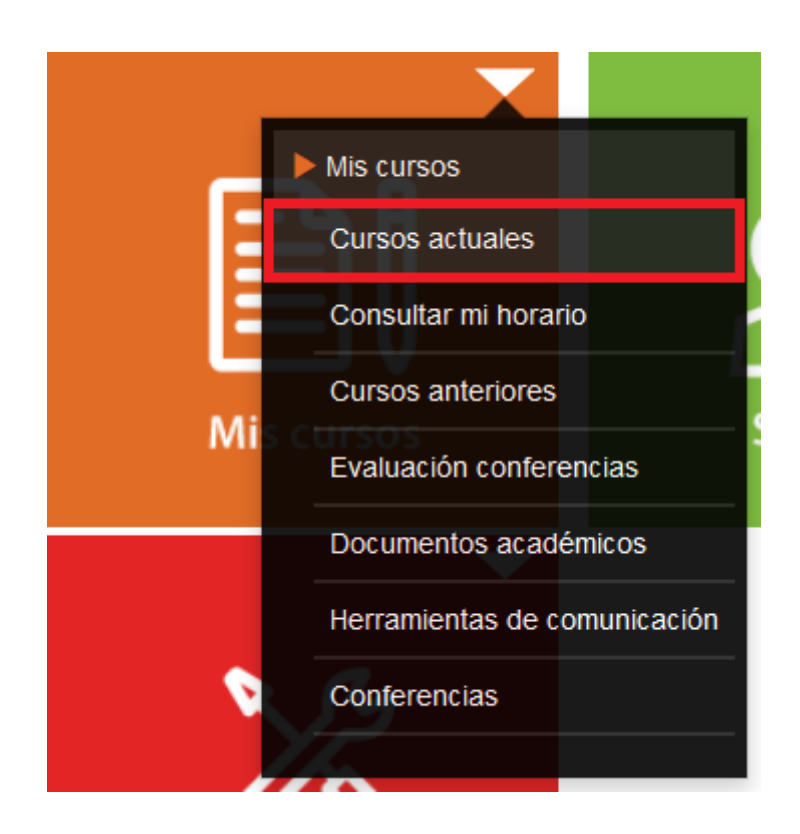

5

3

Aparecerá el listado de los cursos en los que está involucrado. Haga clic en el código, nombre o sección del curso.

| Cursos actuales           | Consultar mi horario                   | Cursos anteriores     | Evaluación conferenc  | ias Documen     | tos académicos |
|---------------------------|----------------------------------------|-----------------------|-----------------------|-----------------|----------------|
| Herramientas de comunic   | ación Conferencias                     |                       |                       |                 |                |
| Los cambi                 | ios que realice en su asigr            | nación se verán rei   | flejados en su cuenta | corriente más t | arde           |
|                           | Realizar s                             | alto a cursos actuale | es al iniciar sesión. |                 |                |
| Código                    | Curso                                  |                       | Sección               | Evaluaciones    | Nota Rol       |
| Facultad de Ciencias Econ | iómicas                                |                       |                       |                 |                |
| LCCECO 201502             |                                        |                       |                       |                 |                |
| IE001                     | Design & Innovation                    |                       | A                     | alu             | 0              |
| PIE003                    | Proyecto de Ingeniería                 | a Empresarial         | С                     | di              | 0              |
| IN202                     | Mecánica Automotriz                    |                       | A                     | di              | 0              |
| PIE003                    | Proyecto de Ingeniería                 | a Empresarial         | В                     | di              | 0              |
| Programa de Verano 2015   | 511                                    |                       |                       |                 |                |
| IN202                     | Mecánica Automotriz                    |                       | Α                     | di              | 0              |
| C042                      | Taller de Producción d<br>de PhotoShop | le Video y Bases      | A                     | an              | 0              |

4

Haga clic en "Información".

Haga clic en el ícono 🖍 de la tarea o actividad creada.

Si aún no ha creado alguna tarea o actividad, diríjase al manual "Crear tareas o actividades para un curso" y siga los pasos correspondientes.

| Información               | Evaluación del curso | Notas   | Bibliografia                                             | Programa      | Enlaces        | Foro                  | Profesores y alumnos | Blog                           |
|---------------------------|----------------------|---------|----------------------------------------------------------|---------------|----------------|-----------------------|----------------------|--------------------------------|
| Exámenes en línea         | Exámenes en linea o  | ompleto | Notas finales                                            | Actividades   | recientes del  | curso                 | Akademeia            |                                |
| Vista estudar             | nte <b>1</b>         | Área    | Catedrático<br>Auxiliar<br>UMAS<br>académica<br>Programa | 3<br>Economia | modificar el c | Dautions<br>urso impa | artido.              | Enviar correo<br>Enviar correo |
| ?≡ Actividad(es) (5)      |                      |         |                                                          |               |                |                       |                      |                                |
| Tareas y ejercicios (30.0 | 10%)                 |         |                                                          |               |                |                       |                      | Agregar                        |
| tarea 1                   |                      |         |                                                          |               |                |                       |                      |                                |
| Entregables de Activi     | idades (36.00%)      |         |                                                          |               |                |                       |                      | Agregar                        |
| Proyecto final (34.00     | 20                   |         |                                                          |               |                |                       |                      | Agregar                        |
| Documento(s) (5           | 5)                   |         |                                                          |               |                |                       |                      |                                |
| Anuncio(s)                |                      |         |                                                          |               |                |                       |                      |                                |
|                           |                      |         |                                                          |               |                |                       |                      |                                |

Haga clic en la opción "¿La respuesta será entregada por MiU?". Haga clic en la opción "Comprobar similitud Turnitin".

5

|                                                                                                    | Actividades de Clase                    |            |  |  |  |  |  |  |
|----------------------------------------------------------------------------------------------------|-----------------------------------------|------------|--|--|--|--|--|--|
| Título<br>Descripción                                                                                                    | tarea 1                                 |            |  |  |  |  |  |  |
|                                                                                                    | A- IT- B I T ≣ 4! 4: ±+                 |            |  |  |  |  |  |  |
|                                                                                                    |                                         | ^          |  |  |  |  |  |  |
|                                                                                                    |                                         |            |  |  |  |  |  |  |
|                                                                                                    | < >>                                    |            |  |  |  |  |  |  |
| Fecha inicio  dd mm aaaa r    Hora inicio  00 ♥ 00 ♥    Fecha limite  dd mm aaaa r    Ugar  00 ♥ 00 ♥    Lugar  00 ♥ 00 ♥    Cobservaciones | dd mm saa                               |            |  |  |  |  |  |  |
|                                                                                                    | 00 ~ 00 ~                               |            |  |  |  |  |  |  |
|                                                                                                    | dd mm saas 🕤                            |            |  |  |  |  |  |  |
|                                                                                                    | 00 🗸 00 🗸                               |            |  |  |  |  |  |  |
|                                                                                                    |                                         |            |  |  |  |  |  |  |
|                                                                                                    |                                         |            |  |  |  |  |  |  |
|                                                                                                    |                                         | .12        |  |  |  |  |  |  |
|                                                                                                    | Subir 🚯 Arrastrar y soltar archivo(s) 🗸 |            |  |  |  |  |  |  |
|                                                                                                    | *Tamaño máximo de archivos: SGB         |            |  |  |  |  |  |  |
|                                                                                                    |                                         |            |  |  |  |  |  |  |
|                                                                                                    | Valor neto                              | ~          |  |  |  |  |  |  |
|                                                                                                    | 0                                       |            |  |  |  |  |  |  |
| ¿La respuesta será entregada por MiU?                                                                                                    | Notificaciones :                        |            |  |  |  |  |  |  |
| Comprobar similitud Turnitin                                                                                                    |                                         |            |  |  |  |  |  |  |
| Tiempo vencimiento                                                                                                    |                                         |            |  |  |  |  |  |  |
| ¿Actividad en grupos?                                                                                                    |                                         |            |  |  |  |  |  |  |
|                                                                                                    |                                         |            |  |  |  |  |  |  |
|                                                                                                    | ✓ Guardar                               | X Cancelar |  |  |  |  |  |  |

8

6 Después de ingresar la información, haga clic en "Guardar".

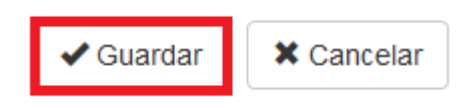

• Si no desea guardar la configuración, haga clic en "Cancelar".

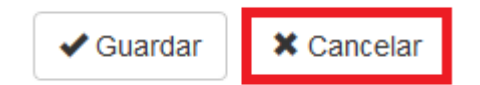

- Una vez guardada la configuración de la tarea o actividad, se activará una opción que pedirá al alumno que acepte que el documento que envíe sea analizado por medio de Turnitin. El alumno tendrá tres intentos para subir su documento. Si no lo consigue, deberá esperar 24 horas para volver a intentarlo.
- Si la tarea está configurada para entregar en grupos y analizada por Turnitin, cada grupo tendrá 3 intentos para subir el documento. Si no lo consiguen, deberán esperar 24 horas para volver a intentarlo.

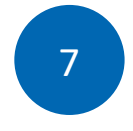

Cuando el alumno o el grupo haya entregado la tarea previamente configurada con Turnitin, haga clic sobre ella.

| Æ Actividad(es) (5)          |         |
|------------------------------|---------|
| Tareas y ejercicios (30.00%) | Agregar |
| tarea 1                      | / 俞     |
|                              |         |

8 Aparecerá el listado de alumnos y, en la columna de respuesta, debajo del ícono (), aparecerá el porcentaje de similitud que hay entre el documento subido y otros documentos que se encuentran en la base de datos de UFM, MiU o la web.

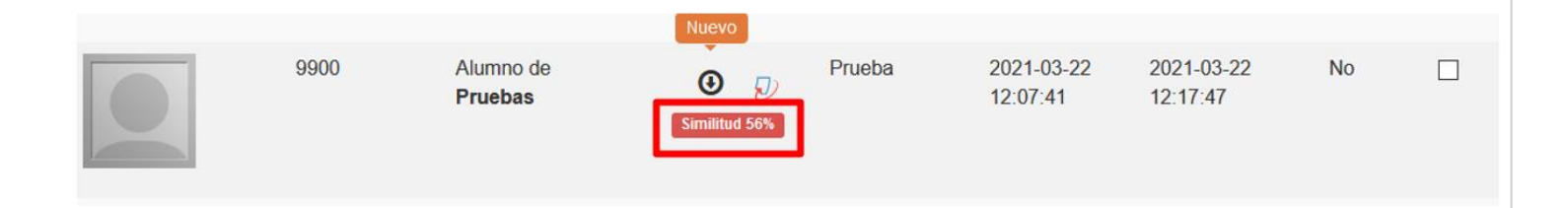

Para visualizar el reporte que Turnitin generó sobre el documento

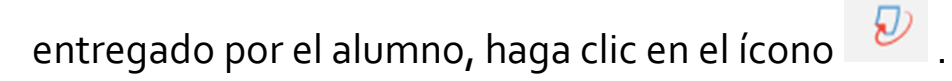

9

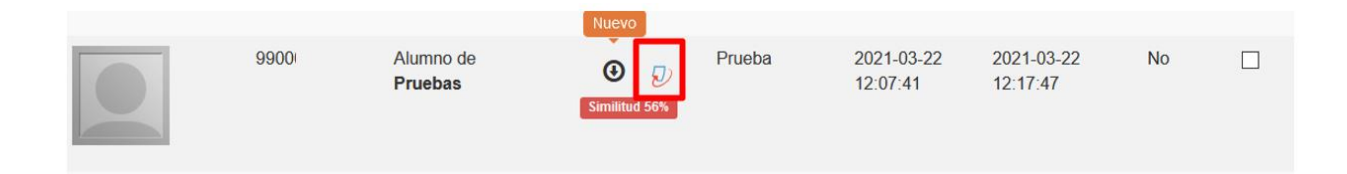

• Cuando haga clic en el ícono 🦻, se abrirá una ventana en la que

aparecerá el acuerdo de revisión de Turnitin. Después de leerlo, haga clic en "Aceptar". Este acuerdo se mostrará solamente una vez.

| turnitin                                                                                                    |    |
|----------------------------------------------------------------------------------------------------|----|
|                                                                                                    |    |
| Acuerdo de licencia de usuario final de Turnitin                                                                                                    |    |
| Los usuarios que se encuentran fuera de la Unión Europea deben consultar la Sección A solamente.                                                                                                    |    |
| *Los usuarlos que se encuentran en la Unión Europea deben consultar la Sección B.                                                                                                    |    |
| La protección de su privacidad y sus datos personales es nuestra máxima prioridad. Estamos plenamente comprometidos con la transparencia, la responsabilidad y el uso responsable de la tecnología, independientemente de los<br>cambios que surjan a partir de la rápida evolución del mundo digital. Implementamos medidas técnicas y organizativas adecuadas para proteger sus datos personales.                                                                                                    |    |
| Sección A (para usuarios que se encuentran faera de la Unión Europea)                                                                                                    |    |
| Turnitin, LLC ("Turnitin") mantlene y opera Turnitin y sus servicios (el "Sitto" o bo: "Servicios"), y se los proporciona a usted, el usuario ("Usted", el "Usuario" o el "Usuario final"), siempre y cuando Usted acepte, sin modificación alguna, to<br>ideminios, Las condiciones y los avisos contenidos en el presente documento (el "Acuerdo de usuario"). Según la solución de Turnitin utilizada, las referencias "Usted", "Estudiante" o "Usuario final" incluinan a cualquier persona que envi<br>los trabujos a traveido el tarvieto de Cambro de los defina.                                                                                                    |    |
| Usted deberá leer detenidamente el presente Acuerdo de usuario antes de continuar. Cualquier incumplimiento del Acuerdo de usuario por parte de Usted conlievará la suspensión automática de su permiso para utilizar el Siti                                                                                                    | 0. |
| 1. Aceptación de los términos                                                                                                    |    |
| Usted acepta este Acuerdo de usuario cuando utiliza los Servicios o en el momento en que hace clic para aceptar o reconocer estar de acuerdo con los Términos en la interfaz de usuario de cualquier Servicio donde Turnitin<br>ofrazca esta opción. Usted no podrá usar el Servicio ni aceptar este Acuerdo de usuario az (1) Turnitin ha la comunicado previamente que desea dejar de prestarle los Servicios, o (II) según la legislación vigente, Usted es una<br>persona no autórizada a utilizar los Servicios, o (III) según la legislación vigente, Usted es una<br>persona no autórizada a utilizar los Servicios, o (III) según la legislación vigente, Usted es una |    |
| 2. Condiciones de uso: Usuarios autorizados                                                                                                    |    |
| El uso del Sitio y de los Servicios está limitado a los Usuarios autorizados (definidos más adelante) mayores de deciocho (18) años y/o que dispongan de capacidad legal suficiente para formalizar un contrato vinculante, o bien<br>según se establece más adelante, a los Usuarios autorizados menores de 18 años que cuenten con el consentimiento de un progenitor o tutor legal.                                                                                                    |    |
| Si Usted aún no ha alcanzado la mayoría de edad vigente en su jurisdicción de residencia ("No es mayor de edad"), no podrá acceder al Sitio salvo que lo haga bajo la supervisión y con el permiso de uno de sus progenitores o de<br>su tutor legal. A menos que utilice este servicio a través de una integración, si usted no es mayor de edad, su progenitor o tutor legal deberá revisar el presente Acuerdo de usuario y aceptario haciendo clic en el botón "Acepto -<br>Crear perific que aparces abajo.                                                                                                    |    |
| 3. Alcance de los servicios: Modificación                                                                                                    |    |
| El Sitio ofrece determinados servicios, así como otros contenidos, datos, imágenes, información y materiales adicionales que permiten a los Usuarios autorizados útilizar las herramientas de software hospedadas en Turnitin.                                                                                                    |    |
| Usted reconoce y acepta que tanto la forma como la funcionalidad y la naturaleza de los Servicios y del Sitio que ofrece Turnitin pueden cambiar de vez en cuando sin previo aviso. Usted reconoce y acepta que Turnitin puede interrumpir de manera temporal o permanente la prestación de los Servicios (o de cualquiera de las funciones contenidas en ellos) tanto a usted como a los usuarios en general, a la entera discrección de Turnitin y sin previo aviso                                                                                                    | £. |
| Aceptar Duminución                                                                                                    |    |
|                                                                                                    |    |
|                                                                                                    |    |

• Aparecerá el reporte de revisión generado por Turnitin sobre el documento del alumno seleccionado.

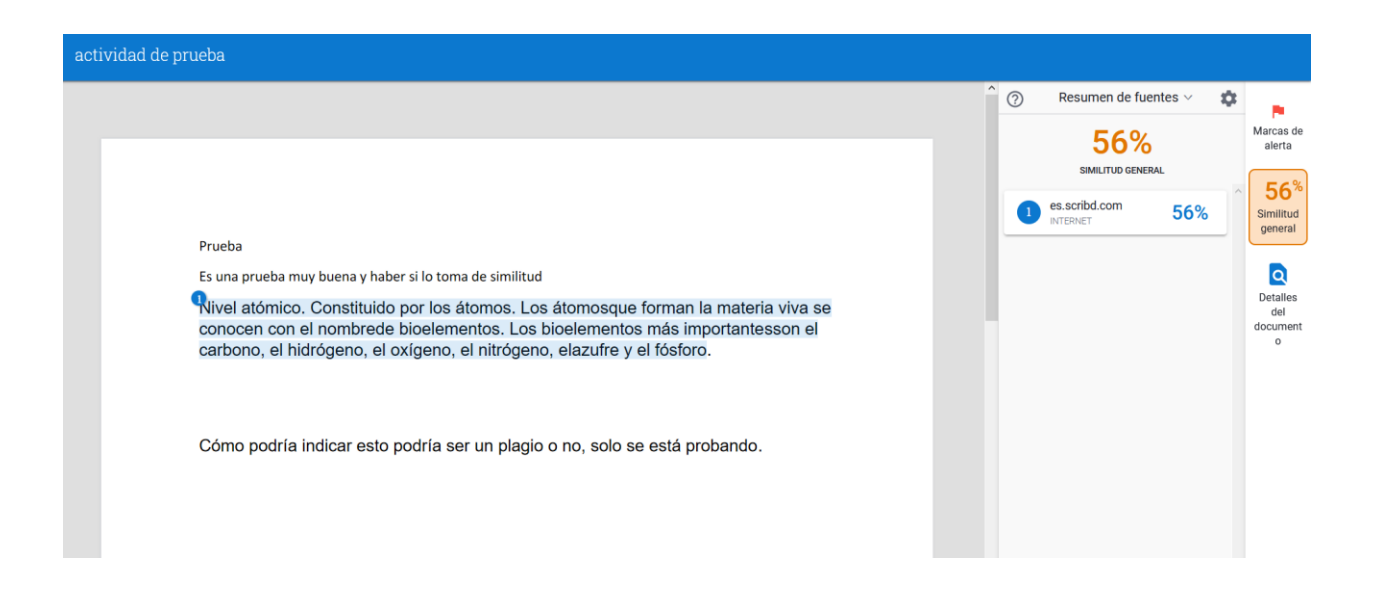